# ETA-Antrag online Anleitung auf Deutsch

In Ihrer Rechnung und Bestätigung finden Sie den Link zur Beantragung des ETA:

How to apply - Apply for an ETA to come to the UK - GOV.UK

Bitte nutzen Sie nur diesen Link.

Es öffnet sich das folgende Fenster. Klicken Sie hier auf den grünen Button "Continue" um mit dem Ausfüllen des Antrags zu beginnen:

# 🆾 GOV.UK

Apply for an ETA to come to the UK

Beta This is a new service - your feedback will help us improve it.

< Back

# How to apply

- 1. Take or upload a photo of the passport you will use to travel to the UK.
- 2. Scan your face with your device, if it has a camera. Children aged 9 and under will not be asked to scan their face.
- 3. Take or upload a photo of yourself.
- 4. Answer some questions about yourself.
- 5. Pay for your application.

## Continue

# Before you apply

You will need to complete your application in one go - you cannot save your progress.

If you do not do anything for 20 minutes, the service will time out. Your answers will be deleted and you will need to start again.

By applying, you agree to the <u>Electronic Travel Authorisation (ETA) privacy</u> notice.

Klicken Sie in jedem fertig ausgefüllten Fenster auf Weiter / Continue.

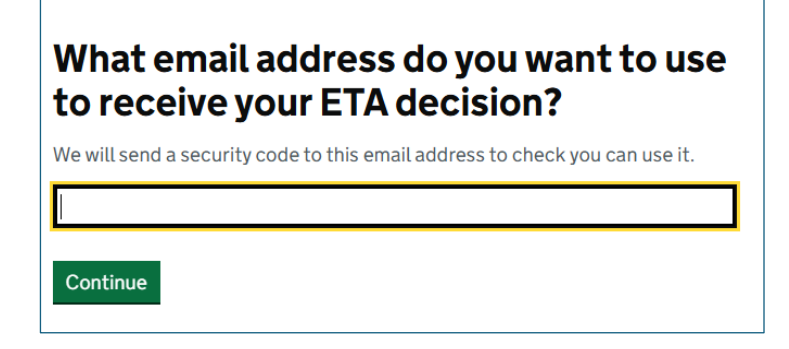

Bitte geben Sie Ihre Emailadresse an. Sie erhalten nach erfolgreichem Ausfüllen eine Bestätigung an diese E-Mail-Adresse. Ebenfalls sollte es sich um eine E-Mail-Adresse handelt, die Sie auch während Ihrer Reise einsehen können.

| Check your email                                                                                                    |
|----------------------------------------------------------------------------------------------------|
| We have sent a 6 digit security code to:                                                                                |
| ines.rechenberger@tourpartnergroup.com Change                                                                           |
| You need to use this code within 10 minutes or it will expire.                                                          |
| If you have not received a security code, make sure the email address is correct and you have checked your spam folder. |
| Security code                                                                                                    |
|                                                                                                    |
| Continue                                                                                                    |
| Cancel application                                                                                                    |
| Resend security code                                                                                                    |

#### Prüfen Sie Ihre E-Mail

Sie erhalten an Ihre Emailadresse einen 6-stelligen Sicherheitscode innerhalb weniger Minuten. Prüfen Sie gegebenfalls auch den Spam- Ordner.

Geben Sie den Sicherheitscode bitte innerhalb von 10 Minuten in das Feld "Security Code" ein. Sollte dies nicht funktioniert haben, können Sie sich auch über den Button "Resend securitiy code" erneut einen Code zusenden lassen.

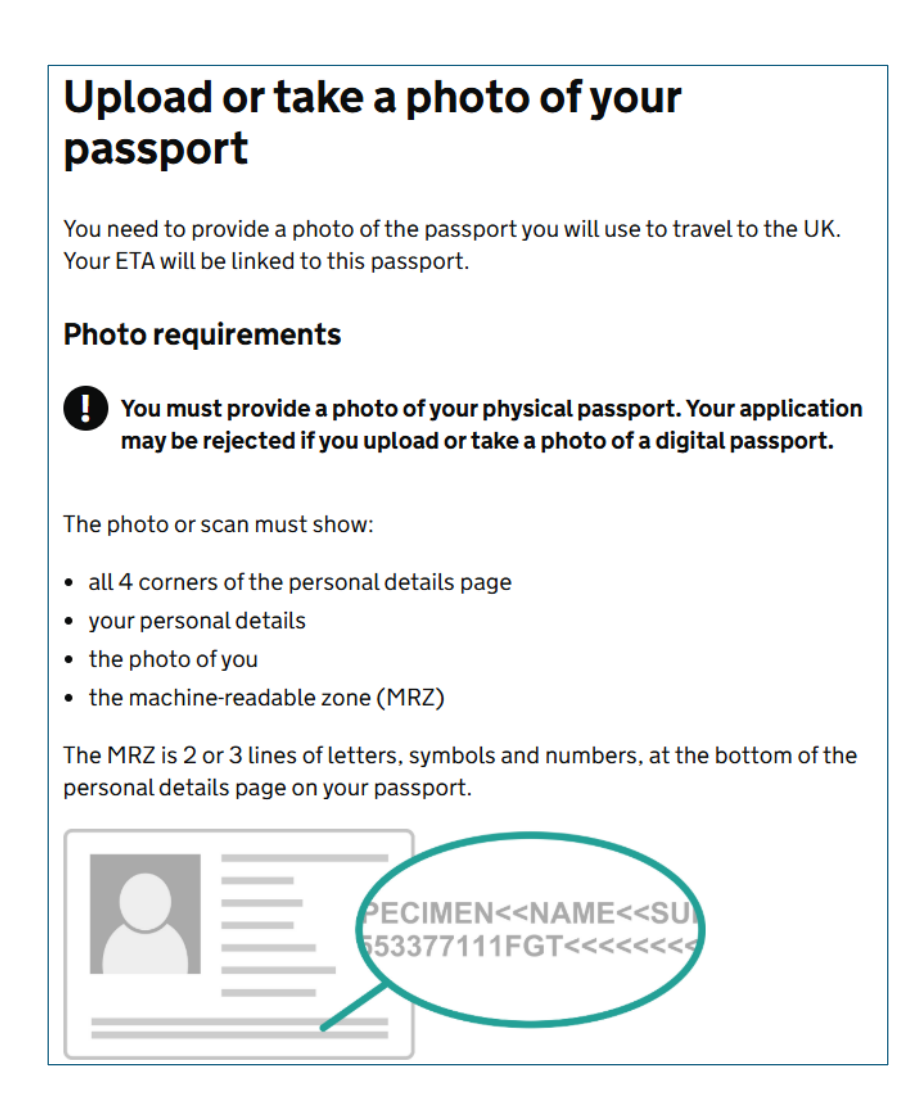

#### Reisepassbild hochladen

Sie benötigen zum Ausfüllen des ETA-Formulars ein Bild Ihres Reisepasses.

ACHTUNG: Der Pass muss noch min. 6 Monate gültig sein. Besser sind mehr als 2 Jahre, da das ETA so lange gültig ist und Sie es mehrmals nutzen können.

Ihr ETA wird mit diesem Reisepass verlinkt.

#### Fotoanforderungen:

Bitte fotografieren oder scannen Sie Ihren physischen Reisepass. Digitale Versionen (z.B. in Apps) können leider nicht akzeptiert werden.

Auf dem Fotos-Scan muss enthalten sein:

- Alle 4 Ecken der Persönliche Details Seite
- alle Details
- Ihr Foto
- die maschinenlesbare Zeile am Fuß des Passes (= MRZ)

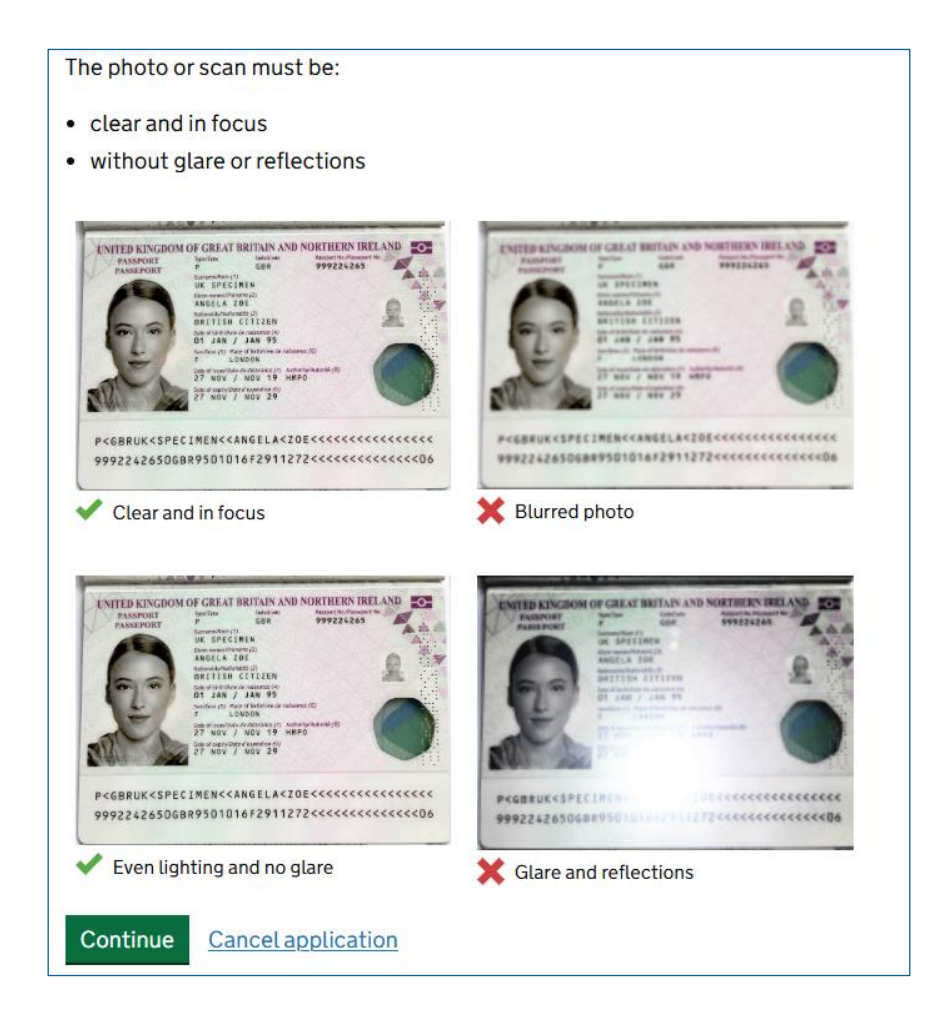

## Vorgaben für das Foto bzw. den Scan:

- klar und deutlich
- ohne Spiegelung oder Reflektion
- das Wasserbild erscheint beim Scan und wird erkannt

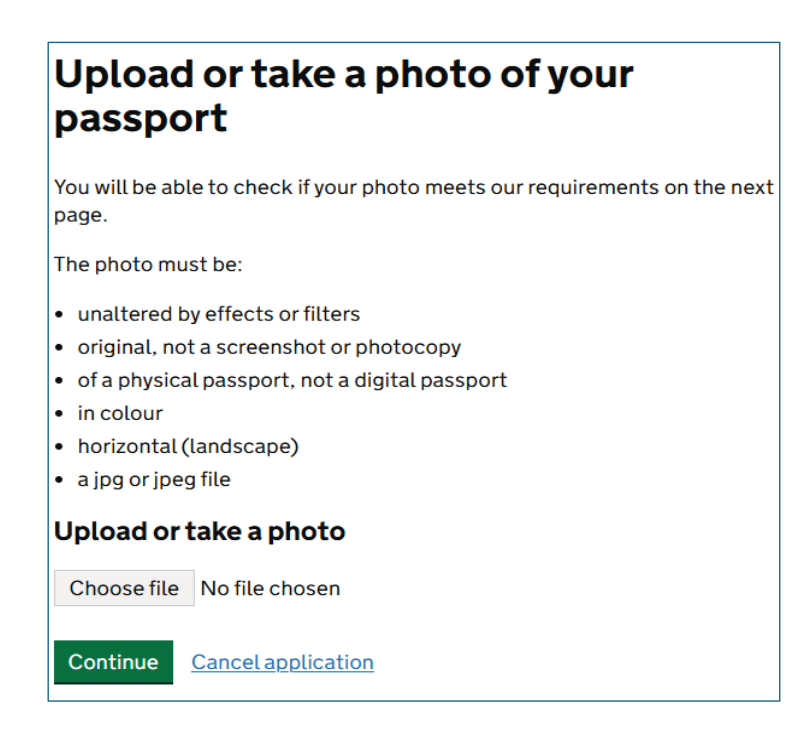

#### Bitte laden Sie das Foto hoch bzw. den Scan Ihres Passes

Um das Foto Ihres Ausweises hochzuladen, klicken Sie in diesem Fenster auf "Choose file" und wählen Sie das entsprechende Bild aus.

Sie erhalten nach dem Hochladen eine Informationen, ob das eingereichte Bild allen Anforderungen entspricht.

Bitte achten Sie darauf, dass das Foto oder der Scan des Reisepasses folgende Anforderungen erfüllt:

- ohne Filter oder Effekte
- original (kein Screenshot oder eine Fotokopie)
- vom physischen Reisepass (digitale Versionen, z.B. aus Apps können nicht angenommen werden)
- im Querformat aufgenommen
- als jpg oder jpeg Datei gespeichert

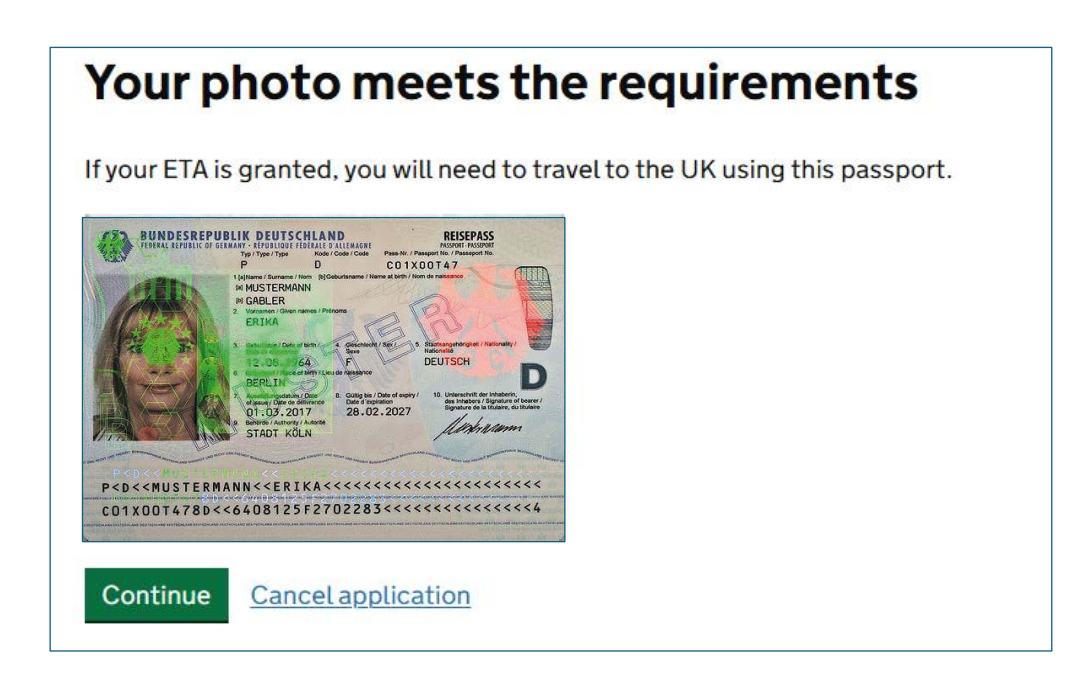

## Ihr Bild entspricht den Anforderungen

Wenn Ihr ETA bestätigt wird, dürfen Sie nur diesen Reisepass für Ihre Reise nach Großbritannien nutzen.

| Check your information                                                                                           |
|----------------------------------------------------------------------------------------------------|
| Make sure it matches the machine readable zone (MRZ) on the passport you will use to travel to the UK.           |
| The MRZ is 2 lines of letters, symbols and numbers, at the bottom of the personal details page on your passport. |
| PECIMEN< <name<<su<br>553377111FGT&lt;&lt;&lt;&lt;&lt;</name<<su<br>                                             |
| Do not worry if your name is shortened or does not include:                                                      |
| • hyphens                                                                                                    |
| apostrophes                                                                                                    |
| accents                                                                                                    |
| other special characters                                                                                         |
| Check your name matches the MRZ on your passport. It only has letters A to Z and spaces.                         |

#### Prüfen Sie Ihre Daten

Stellen Sie sicher, dass die maschinenlesbare Zeile (MRZ) auf dem Bild mit der Ihres Passes, den Sie für die Einreise nutzen möchten, übereinstimmt.

Die maschinenlesbare Zeile besteht aus 2 Zeilen mit Buchstaben, Symbolen und Zahlen am unteren Ende Ihres Reisepasses.

Keine Sorge, wenn Ihr Name gekürzt ist oder folgender Inhalt nicht erscheint:

- Bindestriche
- Apostrophe
- Betonungen
- andere spezielle Buchstaben/Zeichen

Prüfen Sie, ob Ihr Name im maschinenlesbaren Teil Ihres Passes übereinstimmt.

Im nächsten Schritt erscheint dieses Fenster ausgefüllt auf Ihrem Bildschirm mit Ihren Daten laut. Ihrem Pass.

| Name             |
|------------------|
| Passport number  |
| Expiry date      |
| Date of birth    |
| Nationality      |
| Country of issue |
|                  |

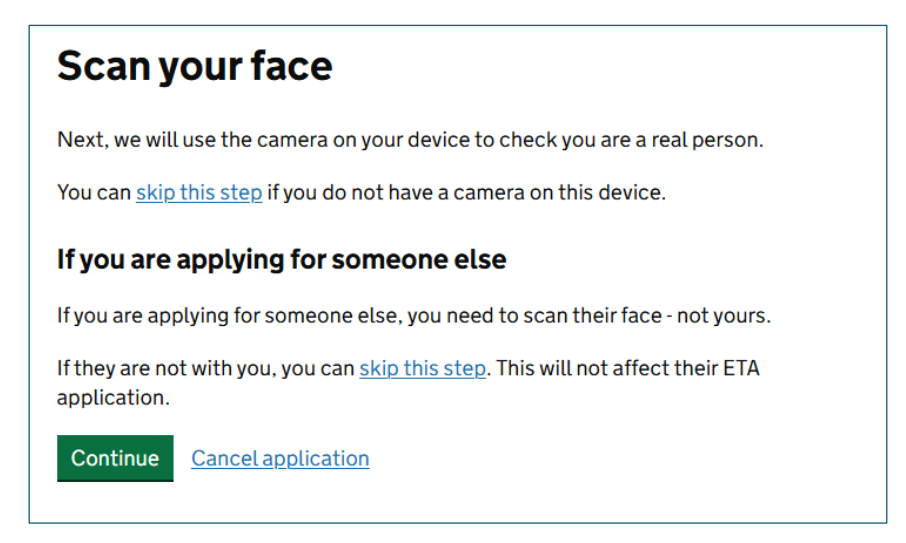

#### Scannen Sie Ihr Gesicht

Als nächstes wird die Kamera Ihres Geräts genutzt, um zu überprüfen, ob Sie eine "echte" Person sind. Sie können diesen Schritt überspringen, wenn Sie keine Kamera an Ihrem Gerät haben. Der Gesichtsscan muss aber auf jeden Fall auf einem anderen Gerät oder Computer nachgeholt werden.

Wenn Sie den Antrag für jemand anderen ausfüllen, dann muss das Gesicht dieser Person gescannt werden – nicht Ihres.

Wenn die Person, für die Sie ausfüllen, nicht bei Ihnen ist, dann überspringen Sie diesen Schritt zunächst.

Das beeinträchtigt die ETA-Anmeldung nicht.

| Camera a | ccess rea | urea |
|----------|-----------|------|

To scan your face, you need to change the settings in your browser to allow camera access. Look for 'security', 'privacy' or 'permissions' and allow access to https://confirm-your-identity.homeoffice.gov.uk/.

I have changed my security settings - try again

Continue without face scan

Cancel application

#### Kamerazugriff benötigt

Um Ihr Gesicht zu scannen, müssen Sie die Einstellungen in Ihrem Browser prüfen, damit die Kamera erlaubt ist.

Prüfen Sie, ob unter dem Punkt "Sicherheit", "Privatsphäre" oder "Erlaubnis" und erleben Sie den Zugriff auf die Kamera.

Im nächsten Schritt geht es darum, das Gesicht des Antragstellers/der Antragstellerin mit dem Foto auf dem Reisepass abzugleichen. Dafür sollten keine Gegenstände im Hintergrund zu sehen sein und das Foto sollte vor einem gleichmäßig beleuchteten Hintergrund (ohne Schatten) aufgenommen werden.

Die App zeigt Beispielbilder an.

Um das Foto zu machen, halten Sie wieder das Smartphone senkrecht vor das Gesicht. Erneut zeigt der Bildschirm eine Führungslinie an und prüft, ob das aufgenommene Foto geeignet ist.

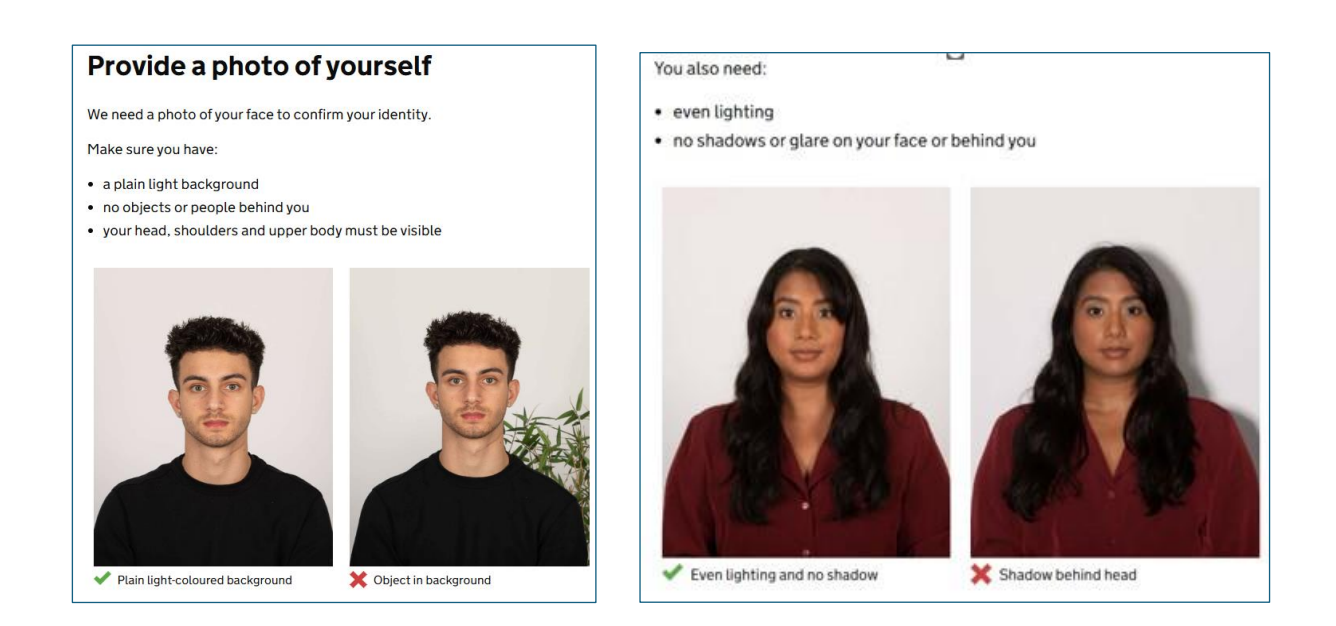

#### Stellen Sie ein Bild von sich zur Verfügung

Es wird ein Fotos Ihres Gesichts für Ihre Identifizierung benötigt. Stellen Sie sicher, dass Sie folgende Bedingungen erfüllen:

- einfarbiger, heller Hintergrund
- keine Personen oder Objekte hinter Ihnen
- Ihr Kopf, Schultern, Oberkörper müssen sichtbar sein

Sie benötigen ebenfalls:

- gleichmäßiges Licht
- keine Schatten oder Glanz auf Ihrem Gesicht oder hinter Ihnen

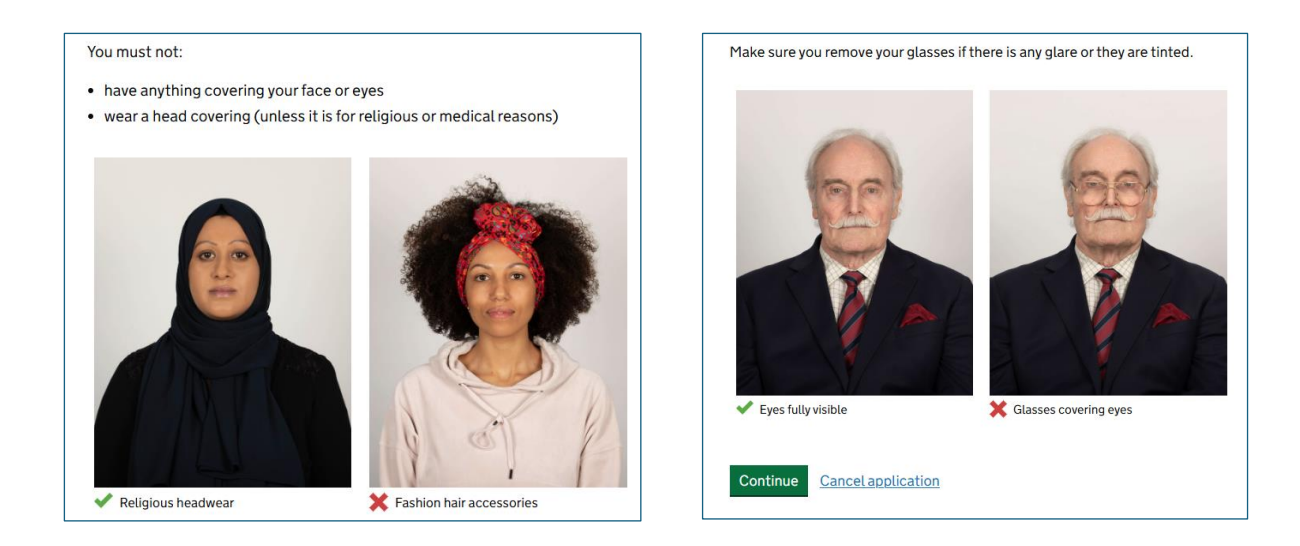

#### Bitte beachten Sie:

- Ihr Gesicht oder ihre Augen sollten nicht verdeckt werden.
- Tragen Sie keine Kopfbedeckung (außer aus religiösen oder medizinischen Gründen)

#### Sind Sie Brillenträger?

Stellen Sie sicher, dass Sie Ihre Brille abnehmen, falls die Gläser spiegeln oder gefärbt sind.

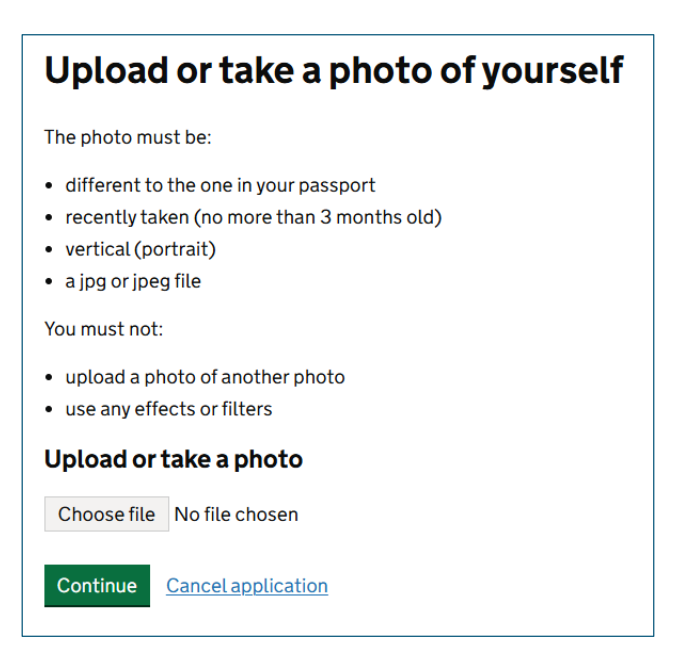

#### Laden Sie Ihr Foto hoch oder nehmen Sie ein Foto auf

Folgende Bedingungen müssen auf das Foto zutreffen:

- Es sollte nicht anders aussehen als das Passbild
- Es sollte aktuell sein (nicht älter als 3 Monate)
- senkrecht ausgerichtet sein (Portrait)
- im .jpg oder .jpeg Format gespeichert sein
- laden Sie kein ein Bild eines anderen Bildes hoch
- nutzen Sie keine Effekte oder Filter

| Check your photo                                                                                                    |                        |
|----------------------------------------------------------------------------------------------------|------------------------|
| Our automated checks suggest your photo does not meet the                                                                                                    | The photo you uploaded |
| <ul> <li>Make sure:</li> <li>your mouth is closed</li> <li>you are not smiling or frowning</li> </ul>                                                           |                        |
| there is no glare or reflection on your face                                                                                                    | A                      |
| We recommend taking a new photo as this one may be rejected.                                                                                                    |                        |
| If you want to use this photo                                                                                                    | C'S'                   |
| You can still use this photo if you:                                                                                                    |                        |
| <ul> <li>have a medical or religious reason why it does not meet our requirements</li> <li>think the results of our automated checks are not correct</li> </ul> |                        |
| The photo you submit is your responsibility. We may reject your ETA application if the photo does not meet our requirements.                                    |                        |
| Do you want to use this photo?                                                                                                    |                        |
| Yes, I want to use this photo                                                                                                    |                        |
| No, I want to upload another photo                                                                                                    |                        |
| Continue Cancel application                                                                                                    |                        |

#### Überprüfen Sie Ihr Bild

Der automatische Check hat festgestellt, dass Ihr Foto nicht den Anforderungen entspricht?

Stellen Sie sicher, dass:

- Ihr Mund geschlossen ist
- Sie nicht lächeln/lachen oder böse schauen
- es keine Reflektion oder Glanz oder Schatten auf Ihrem Gesicht gibt

Wir schlagen vor, dass Sie ein neues Bild aufnehmen/hochladen, da dieses verweigert werden könnte.

#### Wenn Sie dieses Bild nutzen wollen

Sie können dieses Bild nutzen, wenn Sie:

- medizinische oder religiöse Gründe haben, warum es den Anforderungen nicht entspricht
- denken, dass die automatischen Ergebnisse des Checks nicht korrekt sind

Es liegt in Ihrer eigenen Verantwortung, welches Foto Sie nutzen. Ihr ETA-Anmeldung könnte abgelehnt werden, wenn das Bild nicht den Anforderungen entspricht.

Bitte klicken Sie in das Feld

 $\Box$  Ja, ich möchte dieses Foto nutzen

oder

 $\Box$  Nein, ich lade ein anderes Foto hoch

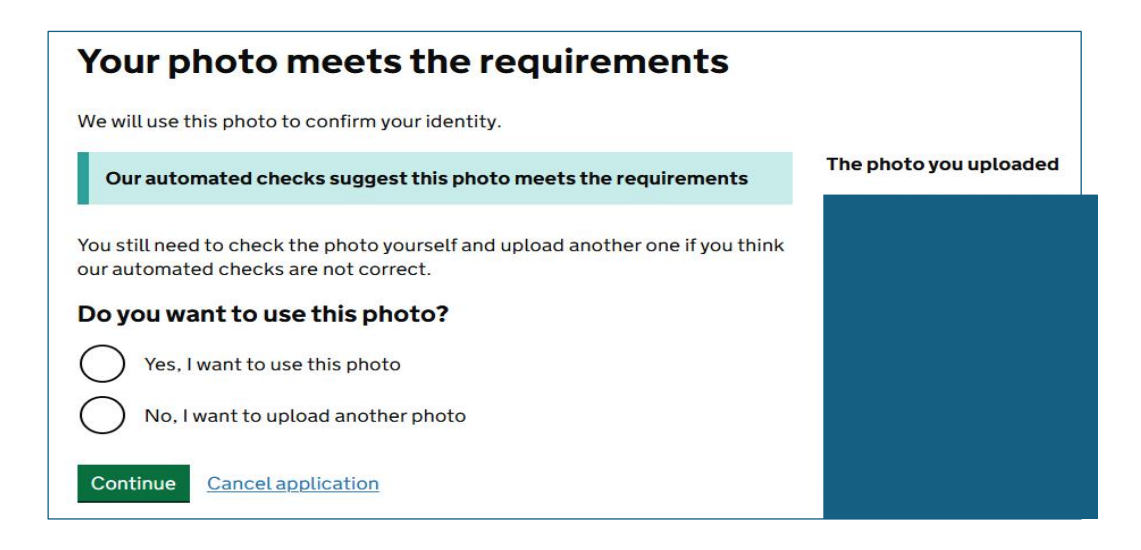

#### Ihr Bild entspricht den Anforderungen

Das Foto wird verwendet, um Ihre Identität zu bestätigen.

Der automatische Check schlägt vor, dass dieses Bild zu den Anforderungen passt.

Sie können noch einmal Ihr Foto prüfen und gegebenfalls auch ein anderes hochladen, wenn Sie denken, dass der automatischen Check nicht korrekt ist.

#### Wollen Sie dieses Bild nutzen?

□ Ja, ich möchte dieses Foto nutzen

 $\Box$  Nein, ich lade ein anderes Foto hoch

| Do you have a phone number?                                                           |
|---------------------------------------------------------------------------------------|
| Yes                                                                                   |
| What is your phone number?                                                            |
| For international numbers include + and the country code.<br>For example +39133457090 |
|                                                                                       |
| ◯ No                                                                                  |
| Continue                                                                              |
| Cancel application                                                                    |

#### Haben Sie eine Telefonnummer?

🗆 Ja

Wie lautet Ihre Telefonnummer? Bei internationalen Nummern fügen Sie bitte ein + und die Ländervorwahl. Bsp. +49 für Deutschland und die 0 Ihrer Vorwahl dann bitte weglassen

🗆 Nein

#### Ihre Heimatadresse

Bitte geben Sie die Adresse an, wo Sie mehrheitlich Ihr Leben verbringen. Geben Sie hier keine Sonderzeichen oder Umlaute an, da das britische System diese nicht verarbeiten kann.

| Your home address                                    |                          |
|------------------------------------------------------|--------------------------|
| Provide the address where you live most of the time. |                          |
| Address line 1                                       |                          |
|                                                      | Adresszeile 1            |
| Address line 2 (optional)                            |                          |
|                                                      | Adresszeile 2 (optional) |
| Address line 3 (optional)                            |                          |
|                                                      | Adresszeile 3 (optional) |
| Town or city                                         |                          |
|                                                      | Stadt oder Gemeinde      |
| Postal code or zip code (optional)                   |                          |
|                                                      | Postleitzahl             |
| Country                                              |                          |
|                                                      | Land*                    |
| Continue                                             |                          |
| Cancel application                                   |                          |

\*Germany = Deutschland / Austria = Österreich /Switzerland = Schweiz

| Do you have any other nationalities other than Germany? |
|---------------------------------------------------------|
| Include any nationalities you have had in the past.     |
| Yes                                                     |
| Νο                                                      |
| Continue                                                |
| Cancel application                                      |

#### Haben Sie eine andere Nationalität als Deutsch oder haben Sie eine zweite Nationalität?

Geben Sie alle Nationalitäten aus der Vergangenheit an.

□ Ja □ Nein

| De vers herre e ie h2                                                          | Haben Sie eine Arbeitsstelle?                                                                                                    |
|--------------------------------------------------------------------------------|----------------------------------------------------------------------------------------------------|
| Do you nave a JoD ?<br>This includes if you are self-employed                  | Dies beinhaltet auch die Selbstständigkeit.                                                                                                    |
| Yes, I have a job<br>No, I do not have a job<br>Continue<br>Cancel application | <ul> <li>Ja, ich habe eine Arbeitsstelle</li> <li>Nein, ich haben keine Arbeitsstelle</li> <li>Wenn Sie "Ja" wählen, werden Sie nach Ihrem Beruf gefragt.</li> <li>Wenn Sie hier "Nein" wählen, weil Rentner etc., können Sie danach ganz normal fortfahren mit der nächsten Frage.</li> </ul> |
|                                                                                |                                                                                                    |

# Have you ever had a criminal conviction?

Include convictions from any country.

You do not need to tell us about convictions for activities that are legal in the UK, for example trade union membership or same-sex relationships.

| $\bigcirc$         | Yes |  |
|--------------------|-----|--|
| $\bigcirc$         | No  |  |
| Continue           |     |  |
| Cancel application |     |  |

#### Haben/Hatten Sie je kriminelle Vorstrafen?

Dies beinhaltet Vorstrafen in jedem Land.

Für Aktivitäten wie z.B. eine Mitgliedschaft in einer Gewerkschaft oder gleichgeschlechtliche Beziehungen, welche in Großbritannien legal sind, muss dies nicht mitgeteilt werden.

| Ja   |
|------|
| Nein |

# Have you ever been involved in, or suspected of, any of the following?

- war crimes, genocide or crimes against humanity
- terrorism including support for, or membership of, terrorist groups
- supporting extremist groups or
- expressing extremist views

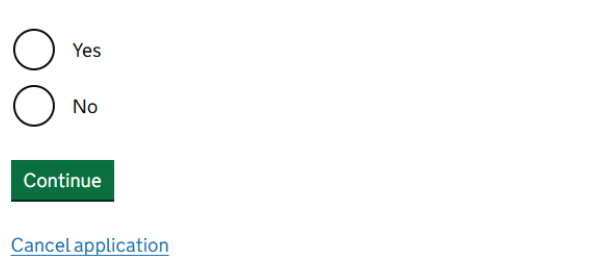

#### Wurden Sie jemals einer der folgenden Taten verdächtigt oder waren in eine der folgenden Aktionen verwickelt?

- Kriegsverbrechen, Völkermord, Verbrechen gegen die Menschlichkeit
- Terrorismus inklusive Unterstützung oder Mitgliedschaft von/bei Terrorgruppen
- Unterstützung extremistischer Gruppen
- Ausdruck extremistischer Ansichten

□ Ja □ Nein

| Check your answers for INES<br>RECHENBERGER           |                                            |               |  |
|-------------------------------------------------------|--------------------------------------------|---------------|--|
| Email                                                 | ines.rechenberger@tourpartnerg<br>roup.com | <u>Change</u> |  |
| Phone number                                          |                                            | Change        |  |
| Home address                                          |                                            | <u>Change</u> |  |
| Other nationalities                                   | None                                       | Change        |  |
| dof                                                   | Product Manager Tourism                    | Change        |  |
| <b>Criminal convictions</b>                           | None                                       | Change        |  |
| Involvement in war<br>crimes, terrorism,<br>extremism | No                                         | <u>Change</u> |  |
| Continue                                              |                                            |               |  |
| Cancel application                                    |                                            |               |  |

## Überprüfen Sie Ihre Antworten

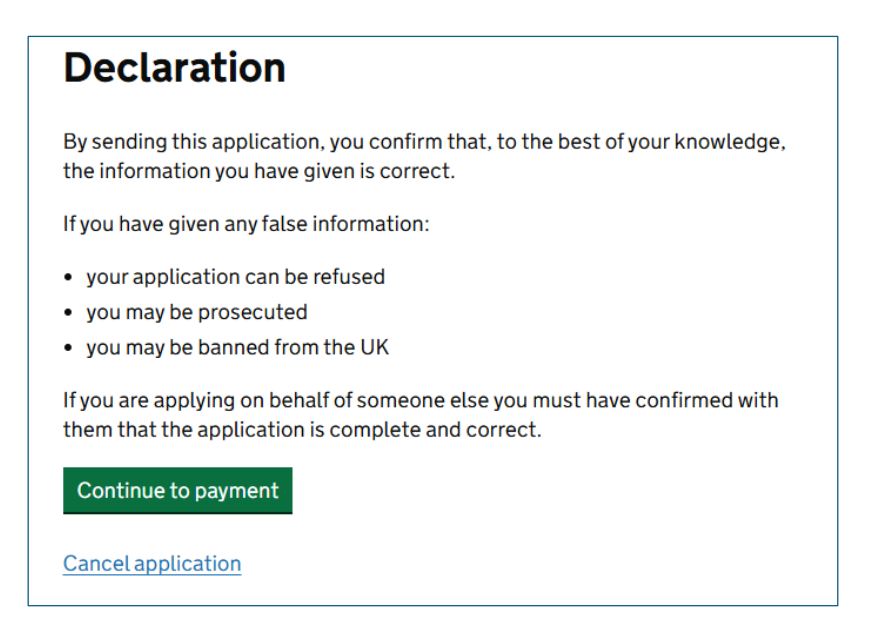

#### <u>Erklärung</u>

Mit Versand dieser Anmeldung bestätigen Sie nach bestem Wissen und Gewissen, dass all Ihre Angaben korrekt sind.

Wenn Sie falsche Informationen angegeben haben:

- kann Ihr Antrag abgelehnt werden
- können Sie (strafrechtlich) belangt werden
- können Sie aus Großbritannien verbannt werden

#### Fahren Sie mit der Zahlung fort:

| Which country are you applying from?                                        | Which country are you applying from?                                        |  |
|-----------------------------------------------------------------------------|-----------------------------------------------------------------------------|--|
| This determines the currency that you will use to pay for your application. | This determines the currency that you will use to pay for your application. |  |
|                                                                             | Germany                                                                     |  |
| Continue                                                                    | Continue                                                                    |  |
| Cancel application                                                          | Cancel application                                                          |  |

#### Aus welchem Land stellen Sie den Antrag? \*

Dies bestimmt die Währung, in welcher Sie den ETA-Antrag zahlen.

\*Germany = Deutschland / Austria = Österreich /Switzerland = Schweiz

| Your payment                                                                                                    |  |
|----------------------------------------------------------------------------------------------------|--|
| Because you are applying from Germany, you will need to pay for your application in euros (EUR). <u>Choose a different country</u> |  |
| Your application will cost 12.43 euros.                                                                                            |  |
| This includes fees for currency conversion.                                                                                        |  |
| Continue to payment on Worldpay                                                                                                    |  |
| Cancel application                                                                                                    |  |

# Ihre Zahlung

Da Sie von Deutschland aus den Antrag stellen, zahlen Sie diesen in EURO. Im nächsten Fenster wird Ihnen der zu zahlende Betrag angezeigt.

| Order summary                                                                |                     |
|------------------------------------------------------------------------------|---------------------|
| Reference:                                                                   | ETAWEB0000002298160 |
| Description:                                                                 | UK ETA application  |
| Amount (EUR):                                                                | €12.43              |
| Express Checkout                                                             |                     |
| capiess offectout                                                            |                     |
| Buy with                                                                     | G Pay               |
| Buy with                                                                     | G Pay               |
| Buy with<br>Payment details                                                  |                     |
| Buy with Payment details * Indicates a required field                        |                     |
| Buy with<br>Payment details<br>* Indicates a required field<br>Card number * | G Pay               |
| Buy with Payment details * Indicates a required field Card number *          | G Pay               |
| Buy with Payment details * Indicates a required field Card number *          | Cardholder's name * |
| Buy with Payment details *Indicates a required field Card number *           | Cardholder's name * |

### Worldpay

Express Zahlung mit Google Pay

Zahlungsdetails:

Die Felder mit dem roten \* sind Pflichtfelder.

Mögliche Karten sind VISA, Mastercard, Maestro, Amex, JCB

Kartennummer

Name des Kartenhalters

Gültig bis

Sicherheitscode (auf der Rückseite der Karte, dreistellig)

| Application submitted<br>Your ETA reference number<br>2021-2503-2693-1267                       |  |
|-------------------------------------------------------------------------------------------------|--|
| You have submitted your ETA application.                                                        |  |
| We have sent you a confirmation email to ines.rechenberger@tourpartnergroup.com.                |  |
| What happens next                                                                               |  |
| We will send you an email when we have made a decision on your ETA.                             |  |
| Allow up to 3 working days (Monday to Friday) to get a decision, but it may arrive much sooner. |  |
| What did you think about this service? (takes 30 seconds)                                       |  |
| Finish and leave service Apply for someone else                                                 |  |

#### Anmeldung verschickt

Sie haben Ihre ETA-Anmeldung abgeschickt. Wir haben Ihnen eine Bestätigung an Ihre Emailadresse gesandt.

#### Was passiert als nächstes?

Wir schicken Ihnen eine E-Mail, wenn wir über Ihr ETA entschieden haben.

Erlauben Sie bis zu 3 Werktage (Mo – Fr) für unsere Rückmeldung, doch meist reagieren wir eher.

Klicken Sie zuletzt auf den Button "Beenden und den Service verlassen" /"Finish and leave service".

Die Beantragung des ETA ist damit abgeschlossen.